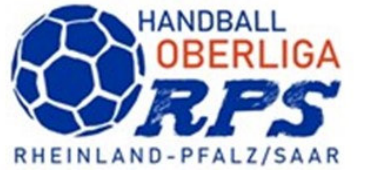

## Eingabe durch <u>Verein</u> (Vereinsadmin) angemeldet in Siebenmeter Kennung rh für Rheinhessen rl für Rheinland pf für Pfalz sl für Saarland plus Vereinsnummer

Sollte ein Verein sich nicht in Siebenmeter (keine Kennung) anmelden können, dann Kontakt mit <u>geschaeftsstelle@handball-rps.de</u> aufnehmen.

Auswählen Mannschaftsmeldungen

| _PERSÖNLICHE DATEN VON<br>rh245248                                                   | Hallenrunde 2020/2021                | Bearbeiten               |  |
|--------------------------------------------------------------------------------------|--------------------------------------|--------------------------|--|
| _ANZEIGEN<br>_ÄNDERN<br>_PASSWORT ÄNDERN<br>_ABMELDEN                                | Sommer 2021<br>Hallenrunde 2021/2022 | Bearbeiten<br>Bearbeiten |  |
| _ERGEBNISMELDUNG<br>_INFORMATIONEN<br>_ERGEBNIS-PASSWORT ÄNDERN<br>_RECHTEVERWALTUNG |                                      |                          |  |
| _SAISON<br>_SPIELVERLEGUNGEN<br>_MANNSCHAFTSMELDUNGEN                                |                                      |                          |  |

Aktuelle Hallenrunde

Bearbeiten

| Mannschaftsmeldung<br>Bisher keine Mannschaften gemeldet. |
|-----------------------------------------------------------|
| Bisher keine Mannschaften gemeldet.                       |
|                                                           |
| Neue Mannschaftsmeldung - Schliessen                      |
| Meldung für RPS / Frauen / F-OL                           |
| Meldung für HVR / Frauen / Frauenstaffeln                 |

## Auf den Pfeil neben dem Text Neue Mannschaftsmeldung klicken. Zu meldende Staffel auswählen – Daten eingeben

| Mannschaftsmeldung          |                                       | 0 |
|-----------------------------|---------------------------------------|---|
| Mannschaftsmeldung          |                                       |   |
| Meldung für                 |                                       |   |
| Saison                      | Hallenrunde 2021/2022                 |   |
| Bereich                     | Handballoberliga Rheinland-Pfalz/Saar |   |
| Altersklasse                | Frauen                                |   |
| Beschreibung                | F-OL                                  |   |
| Meldetermin von             | 2022-01-01 00:15:00                   |   |
| Meldetermin bis             | 2022-04-30 23:59:00                   |   |
|                             |                                       |   |
| Verein                      | TV Horchheim                          |   |
| Mannschaftsnummer           | 1                                     |   |
| Vereinsinterne Beschreibung |                                       |   |
| Meldeoptionen               |                                       |   |
| Trikotfarbe Spielerin       | gelb                                  |   |
| Trikotfarbe Torwartin       | blau                                  |   |
| Mannschaftsverantwortlichen | Klaus Schlarb                         |   |
| Postanschrift Mannschaft    | Alfred Knab                           |   |
|                             |                                       |   |
| Speichern                   | Schliessen                            |   |

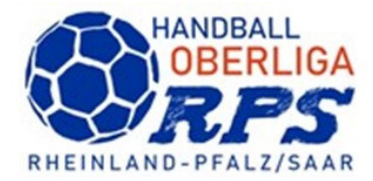

## Nach Eingabe und speichern aller Meldeoptionen wechseln in Phönix OL

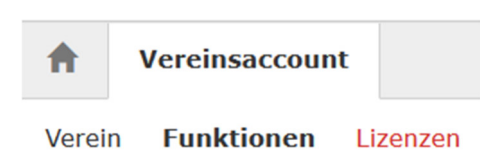

Funktionen – nachprüfen, ob die MV / Postanschrift Mannschaft auch hier hinterlegt sind.

| <ul> <li>Vereinsadmin<br/>Rolle: Vereinsaccount Plus</li> </ul> | Р | Knab, Alfred 오 | m | p.:, g.:, m.:+49 1575<br>3022792 | Fax.:+49<br>3212<br>1292983 | Mail:geschaeftsstelle@handball-<br>rps.de |
|-----------------------------------------------------------------|---|----------------|---|----------------------------------|-----------------------------|-------------------------------------------|
| 11-Postanschrift M-OLRPS                                        |   |                |   |                                  |                             |                                           |

1-Trainer Männeroberliga

Sollte hinter dem Namen keine Daten vorhanden sein, dann mit der Person Kontakt aufnehmen und prüfen lassen, ob bei den persönlichen Daten der Haken entfernt ist. Mit Haken gesperrt

Ohne Haken – freigegeben

Nur mit freigegeben, darf die GS oder der Staffelleiter Kontakt aufnehmen.

Wenn Funktion leer – dann auf Zuordnen

| Verein               | F | unktio | ttionen Lizenzen |        | Ehrungen      | Seminare Re |   | Rechnur | igen   | Sammelanm   | eldu |
|----------------------|---|--------|------------------|--------|---------------|-------------|---|---------|--------|-------------|------|
| Verein: TV Horchheim |   |        | heim             |        |               | ~           |   |         |        |             |      |
| Q                    | < | 25     | >                | Zuordr | ien/Bearbeite | n           | ß | Jahr    | resver | einsmeldung |      |

Und mit + die Funktion auswählen und die richtige Person zuordnen. Wenn alle Daten gepflegt wurden, Jahresvereinsmeldung anklicken und versenden.

<u>Pflichtfunktionen sind: Vereinsadmin - PassOnline Bearbeiter – Postanschrift –</u> <u>Rechnungsanschrift</u> <u>Diese können ein und dieselbe Person sein.</u>

Erst mit dieser Bestätigung wird der abgegebene Meldebogen rechtswirksam.